## Net2Phone Installation and Account Setup

- 1. Run the Net2Phone setup: Click the START button and select RUN. In the OPEN box type D:\ net2phone\setup.exe (Where D is the letter of your CD ROM Drive), click OK. As an alternative method, click the MY COMPUTER icon found on your desktop, click the CD ROM icon, click the NET2PHONE folder, and click SETUP.EXE.
- 2. Your system will launch into Net2Phone setup.
- 3. Click NEXT.
- 4. Click YES.
- 5. Click NEXT.
- 6. When setup is complete click OK.
- 7. IDT NET2PHONE window will appear on your desktop.
- 8. Drag the IDT NET2PHONE icon from the IDT NET2PHONE window onto your desktop then close all windows.
- 9. Click the IDT NET2PHONE icon to launch the application.
- 10. NET2PHONE READ ME window will appear. Click YES to view the Readme or NO to bypass the Readme.
- 11. NET2PHONE SETUP WIZARD will appear.
- 12. Run the NET2PHONE SETUP WIZARD (PLAYBACK, RECORDING and NETWORK tests).
- 13. Once the NET2PHONE SETUP WIZARD has been completed with the passing of the NETWORK TEST, click FINISH.
- 14. NET2PHONE REGISTRATION DATA windows will appear.
- 15. Enter your 12 digit account number, click OK (To open the application in the future, click the IDT NET2PHONE icon found on your desktop).

In order to operate Net2Phone PRO, you must be assigned a twelve digit balance bearing account number and 5 digit PIN at the point of purchase. If you have not been assigned a 12 digit account number and 5 digit PIN, please contact your Net2Phone PRO Sales Representative. To increase the balance on your Net2Phone account or purchase more calling time, please contact your Net2Phone PRO Sales Representative, or visit www.net2phone.com.